### <u>交付決定通知の送付方法について</u>

【令和5年度まで】 手続代行業者による申請の交付決定通知は**お客様宛**に、**郵送(紙)** しています。

【令和6年度】 <u>ご自身で申請されたお客様</u>に限り、交付決定通知を**電子データ**で 受け取る形式となります。

【太陽熱・地中熱システムのみ】 <u>手続代行者様が申請されたお客様</u>も、交付決定通知を電子データ で受け取ることができるようになります。 ※これまでどおり、郵送(紙)も可能です。

### 電子通知における注意点

- ・交付決定通知を電子データで受け取る手順についてお客様にご案内 ください。 ※クール・ネット東京のホームページにも資料をアップロードします。
- ・交付申請兼実績報告時点で、お客様のメールアドレス入力が必要です。 事前にお客様のメールアドレスをご確認ください。
- ・お客様用マイページにアクセスするためには、事前申込受付番号の 入力が必要です。お客様に事前申込受付番号をお伝えください。
- ・申請フォームへのメールアドレスの入力誤りや、受信者(お客様)が メールの受信を拒否している等で、受信の確認が取れない場合は、 不備としてご対応いただきます。 ※審査担当者よりご連絡いたします。
- ・交付決定通知を電子で受け取るためにはお客様が**お客様用マイペー** ジへのアクセスを完了する必要があります。

# <u>交付決定電子通知までの流れ</u>

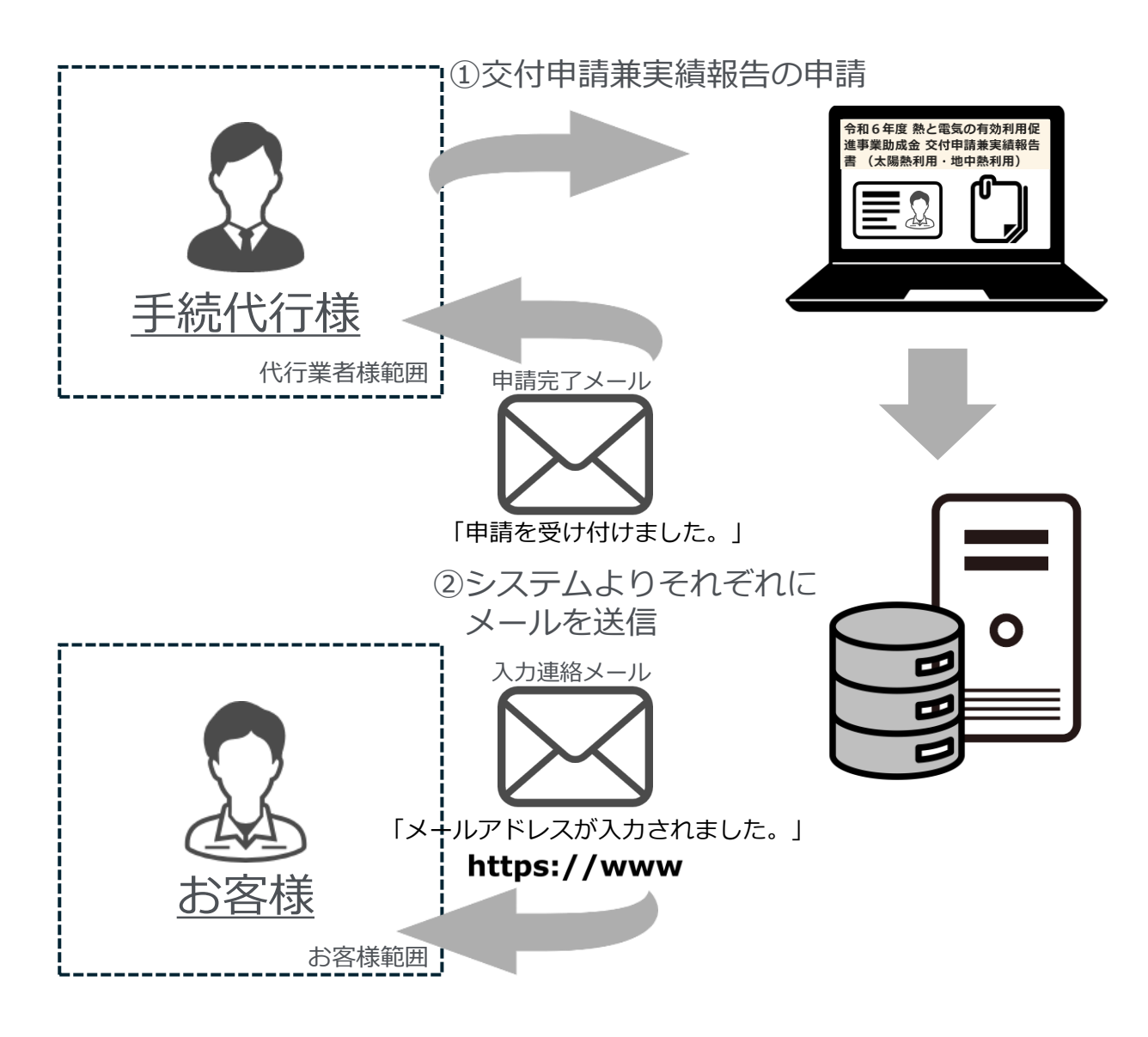

#### STEP① 手続代行様が交付申請兼実績 フォームの中で「お客様」のメール アドレスを入力します。 ※お客様のメールアドレス入力が必要です。 ※この時点で交付決定通知の受け取り方法 が決定します。

※事前申込受付番号をお客様にお伝えくだ さい。

STEP② 申請完了時、システムより代行業 者様のメールアドレスに交付申請兼 実績報告の**完了通知メール**が、入力 したお客様のメールアドレスに入力 **連絡メール**がそれぞれ送信されます。 ※入力連絡メールにはメールアドレス登録 フォームのリンクが記載されます。

# <u>交付決定電子通知までの流れ</u>

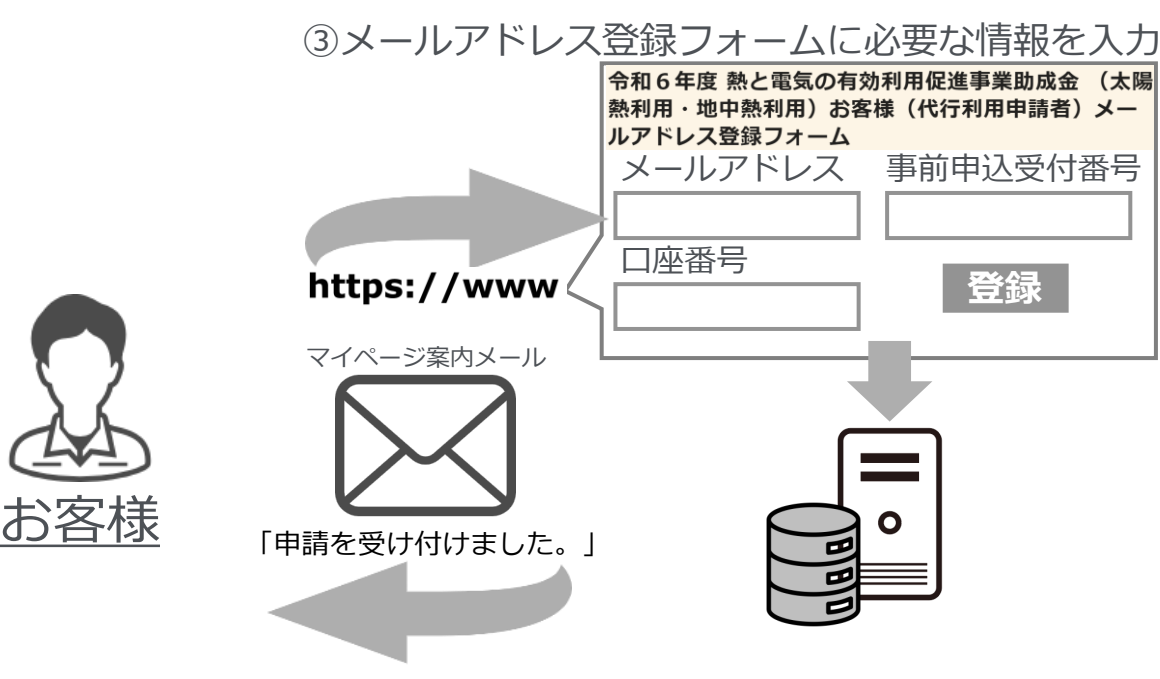

STEP③ リンクより<u>メールアドレス登録</u> <u>フォームにアクセス</u>し、必要な情報 (お客様メールアドレス、事前申込 受付番号、口座番号)を入力します。 入力したメールアドレスにお客様用 マイページ案内メールを送信します。

④登録データの一致を確認し、お客様用マイページへのアクセスを許可

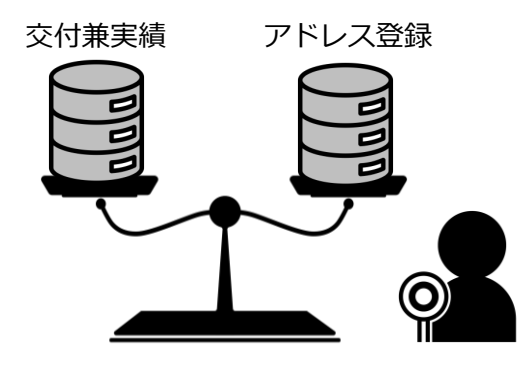

STEP④ 交付申請兼実績報告フォームの データとメールアドレス登録フォー ムのデータの一致を確認し、お客様 がお客様用マイページにアクセスで きるようにします。 ※システムが自動的に確認

# <u>交付決定電子通知までの流れ</u>

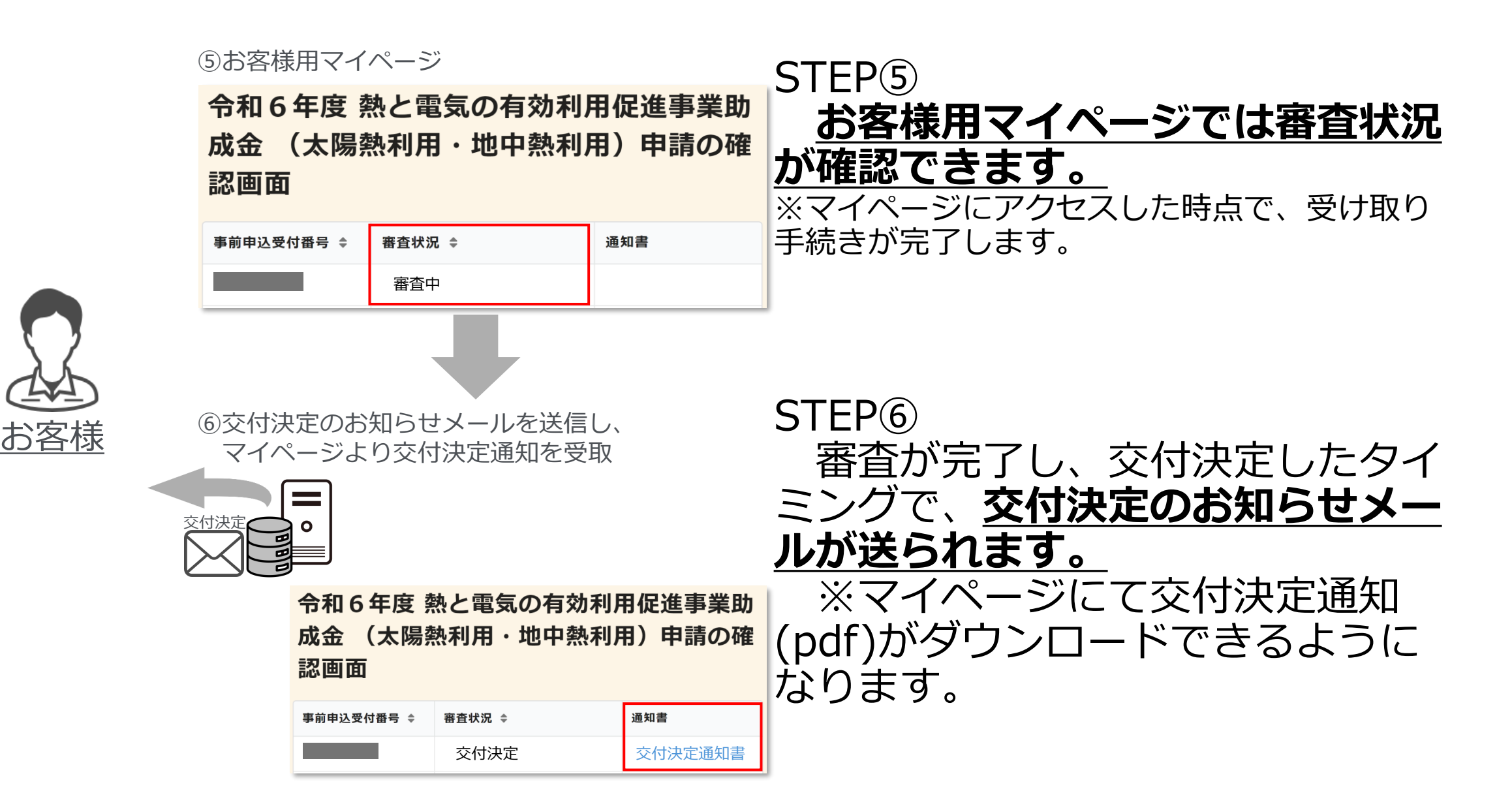